## Kétfaktoros hitelesítés beállítása

| ) C @                                                                                                    | O A - neptun-web2.tr.pte_t_/oktato/main.aspx                                                                                                    |                                                                                                    | G 🙂 速 😅 🔮                                                                                                    |
|----------------------------------------------------------------------------------------------------|----------------------------------------------------------------------------------------------------|----------------------------------------------------------------------------------------------------|----------------------------------------------------------------------------------------------------|
| pkörváltás   Oktatói szerepkör                                                                                                    |                                                                                                    |                                                                                                    | Mátrahegyi Mária - AUSJKO   (26:47) Kijelentkozés                                                                                                    |
|                                                                                                    | n<br>n Meet Style                                                                                                    |                                                                                                    |                                                                                                    |
| iját adatok Oktatát Viz:<br>mélyes adatok<br>jzettségek 🗭 😒                                                                                                    | sik jegybeirás Információ Ögyintézés Szakdolgozat                                                                                                    |                                                                                                    |                                                                                                    |
| allitások                                                                                                    | Szűrések                                                                                                    | Listazasi modja: Egyeb hirek                                                                                                    |                                                                                                    |
| Úzenetek 🕫 🔀                                                                                                    | Szűrések<br>Uistázási módja:<br>CVirtuális terek hírei<br>Ctayách hírek<br>(trožoja)                                                                                                    | Listazasi modja: Egyéb hirek                                                                                                    |                                                                                                    |
| Özenetek 😨 😒<br>• Bedriszett üzenetek<br>• Elualdett üzenetek<br>• Ardvukil Ganetek<br>• Bedlikock<br>• Cintár                                                                                                    | Szünksek     Szünksek     Uvrtalás terek hírel     Ergel a linde     Ergel a linde     Tajskoztató a Magyar Állami Ösztöndíjról / Hungarlan Slatv                                                                                                    | Ustazasi modja: Egyeb hrek                                                                                                    | idireknin dibure 20% sepantu 2), kedi 1252                                                                                                    |
| Orenetok  Otel  Solidition  Otel  Soliditi Otel  Soliditi Otel  Doblitage  Conde  Kedvenc funkciók  C 2 3                                                                                                    | Szünksek     Szünksek     Szünksek | e Grant flyer n of recording and changing bank account numbers                                                                                               | Litterbusis dilumur 2004. majoutus 23, katif 23,42<br>Litterbusis dilumur 2004. miesus 24, customi 24,49                                                                                                    |
| Özenetek     278       Ø beårkask     278       Ø beårkask     258       Ø arbörkatti szenetek     8       Ø arbörkatti szenetek     8       Ø beårkask     8       Ø cinster     8       Kredvenc funkciók     278 | Szűnisek     Szűnisek     Szűnisek | Listazasi modja: Egyeb hrek<br>e Grant flyer<br>n of recording and changing bank account numbers<br>kszámlaszám nem rögölhelő The bank account number cannot | Lithylouis dibour 2014 reporter 23, laid 23-25<br>Lithylouis dibour 2014 reporter 23, contents 24-00<br>Lithylouis dibour 2014 relate 24, contents 24-00<br>be changed on the student web, and a new bank account number cannot be recorded. |

## 1. Lépés: Saját adatok - Beállítások:

## 2. Lépés: <u>Kétfaktoros hitelesítés</u>, <u>Beállítás</u>:

| tun.Net PTE_OW2 × +                       |                                                                |                                      |              |   |       |                                                                                                    | ~            | -          | σ          |
|-------------------------------------------|----------------------------------------------------------------|--------------------------------------|--------------|---|-------|----------------------------------------------------------------------------------------------------|--------------|------------|------------|
| → C ©                                     | O 🛔 neptun-web2.tr. <b>pte.hu</b> /oktato/main.aspx?ismenu.ick | =true8ctrl=0104                      |              |   |       |                                                                                                    | (            | 9 生 🤅      | <b>I</b> 1 |
| epkörváltás   Oktatói szerepkör           |                                                                |                                      |              |   |       | Mátrahegyi Mária - AUS                                                                                                    | JKO   (28:5) | ) Kijelent | tkezés     |
| Tanulmányi rendszer Nept                  | un Meet Street                                                 |                                      |              | ( | de la |                                                                                                    | BE           |            |            |
|                                           |                                                                |                                      |              |   | 16    | and the second second se | 6            |            | :          |
|                                           |                                                                |                                      |              |   |       |                                                                                                    |              |            |            |
|                                           |                                                                |                                      |              |   |       |                                                                                                    |              |            |            |
| ját adatok Oktatás Viz                    | gák, jegybeirás Információ Ügyintézés Szakdolj                 | gozat                                |              |   |       |                                                                                                    |              |            |            |
| Aktualitások                              | > Beállítások                                                  |                                      |              |   |       |                                                                                                    |              |            |            |
|                                           | Möveletek: Hozzáadás a kedvencekhez                            |                                      |              |   |       |                                                                                                    |              |            |            |
|                                           | Loginnév változtatás Jelszó változtatása Kétfa                 | ktoros hitelesités Profil kezelés Na | aptár export |   |       |                                                                                                    |              |            | _          |
|                                           | A fiók biztonságának megőrzése érdek<br>azonosítás beállítása. | iében javasolt a kétfaktoros         |              |   |       |                                                                                                    |              |            |            |
| Üzenetek 🖸 🔀                              |                                                                |                                      |              |   |       |                                                                                                    |              |            |            |
| Beérkezett üzenetek<br>Elküldött üzenetek | Bealintas                                                      |                                      |              |   |       |                                                                                                    |              |            |            |
| Archivált üzenetek                        |                                                                |                                      |              |   |       |                                                                                                    |              |            |            |
| Cimtár                                    |                                                                |                                      |              |   |       |                                                                                                    |              |            |            |
|                                           |                                                                |                                      |              |   |       |                                                                                                    |              |            |            |
| Kedvenc funkciók                          |                                                                |                                      |              |   |       |                                                                                                    |              |            |            |
|                                           |                                                                |                                      |              |   |       |                                                                                                    |              |            |            |
|                                           |                                                                |                                      |              |   |       |                                                                                                    |              |            |            |
|                                           |                                                                |                                      |              |   |       |                                                                                                    |              |            |            |
|                                           |                                                                |                                      |              |   |       |                                                                                                    |              |            |            |
| Naptár 😥 🔀                                |                                                                |                                      |              |   |       |                                                                                                    |              |            |            |
| Naptár 2025. áprils +                     |                                                                |                                      |              |   |       |                                                                                                    |              |            |            |

| 1      | Nyiss meg egy Hitelesítő alkalmazást.                    |
|--------|----------------------------------------------------------|
| $\sim$ | stb.)                                                    |
| 2      | Szkenneld be az alkalmazásban az itt található QR kódot. |

Ha valamiért nem tudod beszkennelni a QR kódot, akkor szöveges kód megadásával is tudod aktiválni a Hitelesítő alkalmazásban a kétfaktoros hitelesítést.

Mutasd a kódot ⊽

Add meg a Hitelesítő alkalmazásban generált 6 számjegyű kódot és a belépési jelszavadat.

| Kód megadása |  |
|--------------|--|
| pl.: 123456  |  |
| Jelszó       |  |
|              |  |
| Beállítás    |  |

3. Lépés: Letöltjük a Microsoft Authenticator alkalmazást. Az alkalmazásba bejelentkezhetünk a PTE-n használt Microsoft azonosítónkkal (<u>loginnév@tr.pte.hu</u>), de az alkalmazás a Neptun bejelentkezéshez új fiókot fog létrehozni. Olvassuk be a Neptunban megjelenő QR kódot az alkalmazással: Ellenőrzött azonosítók > QR kód beolvasása.

A regisztrációt követően minden bejelentkezés alkalmával szükséges az alkalmazás által generált hitelesítő kód (Egyszeri jelszó) megadása.

|                                        | Oktatói PTE_OW1(199)                         |                          | 10         | 10      | 000                       |
|----------------------------------------|----------------------------------------------|--------------------------|------------|---------|---------------------------|
|                                        |                                              |                          |            | ×       | M CO                      |
|                                        | Kétfaktoros hitelesítés                      |                          |            |         |                           |
|                                        | Kérem írja be az authentikáló eszközén jele  | enleg érvényes 6 számjeg | gyű tokent |         |                           |
|                                        | Kód megadása: pl.: 123456                    |                          |            | \$      |                           |
|                                        |                                              |                          |            |         | x ; Google Chrome         |
|                                        |                                              |                          |            |         |                           |
|                                        |                                              |                          |            |         |                           |
| toztatás                               |                                              |                          |            |         |                           |
| tetése az új hoss<br>ő jelszó változta | 5                                            |                          | Mégsem     | Belépés |                           |
| an bekéri az Ön                        | aktuális jelszavát és az új jelszavát. Az új |                          |            |         | <br>016. 11. 04. 9:21:40) |